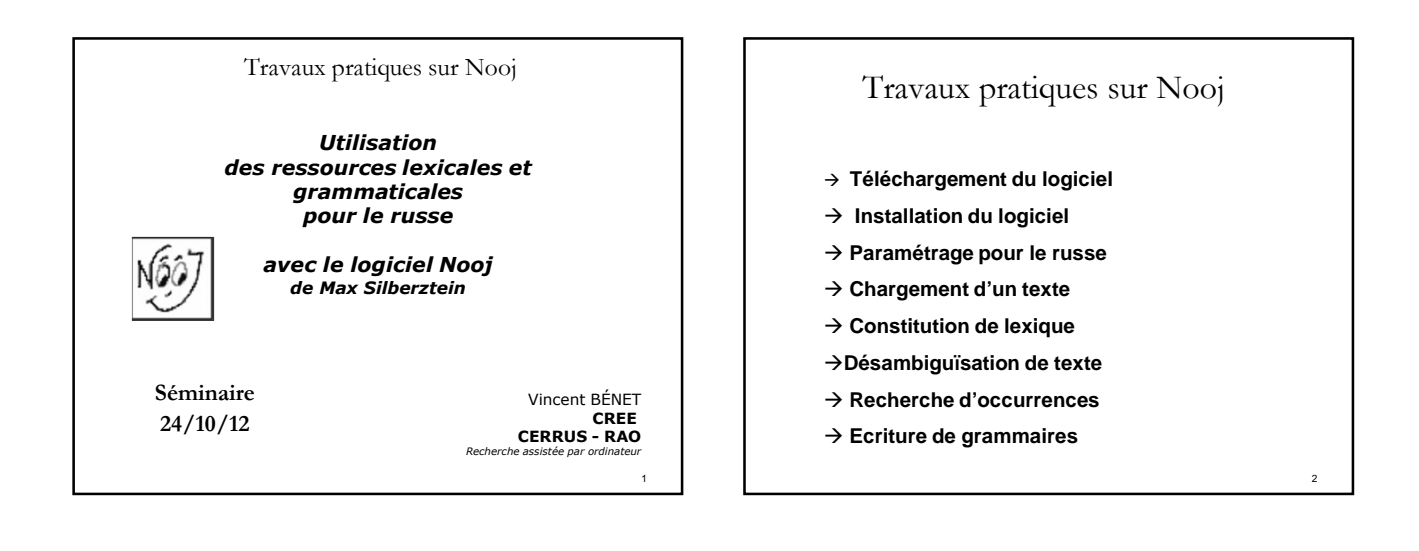

#### Travail avec Nooj

- Travail sur un texte russe
- Analyser un texte
- Mettre en œuvre les ressources lexicales et grammaticales ( + décliner conjuguer)
- Obtenir son lexique
- Afficher des annotations
- Ecrire des grammaires de recherche/ de désambiguïsation

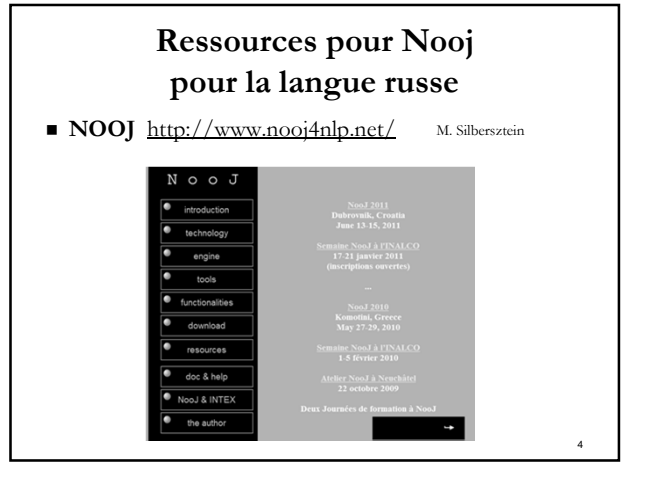

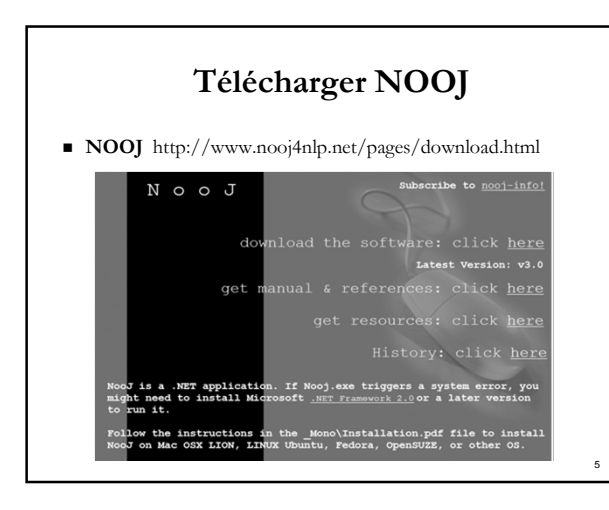

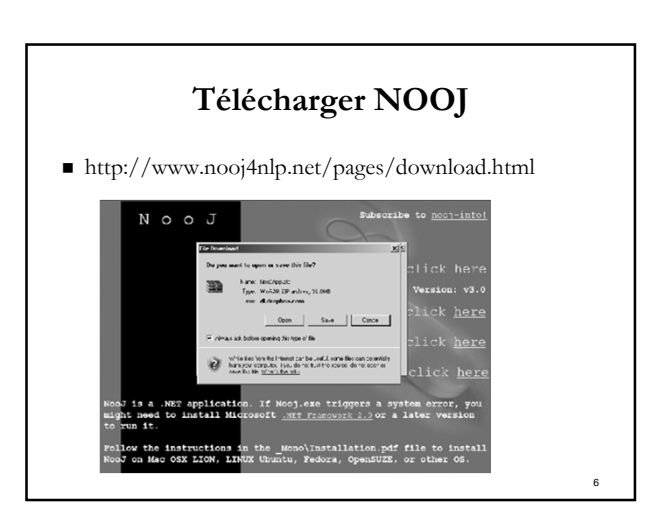

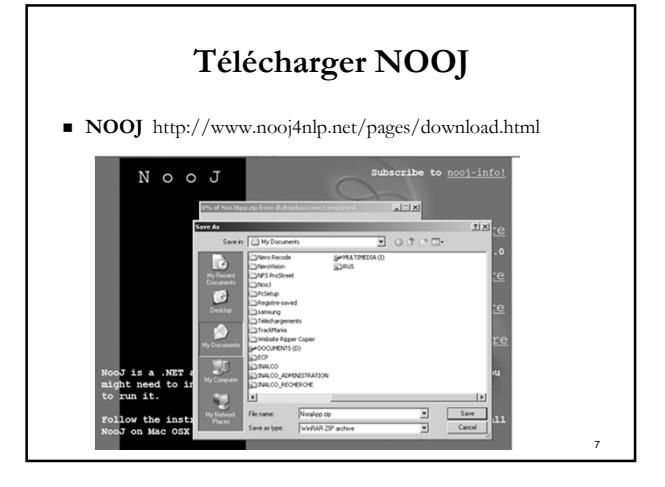

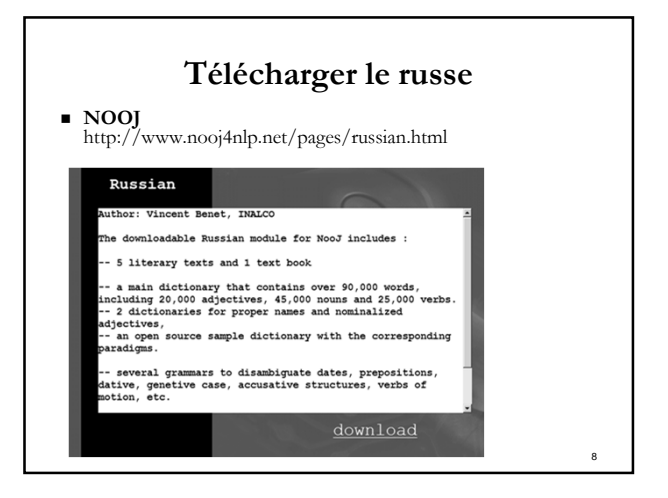

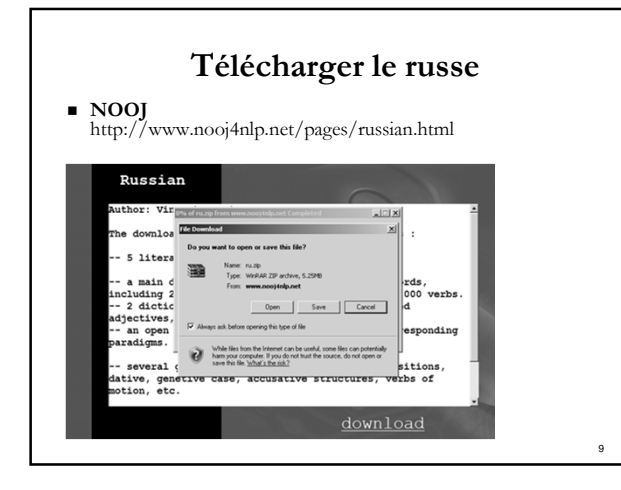

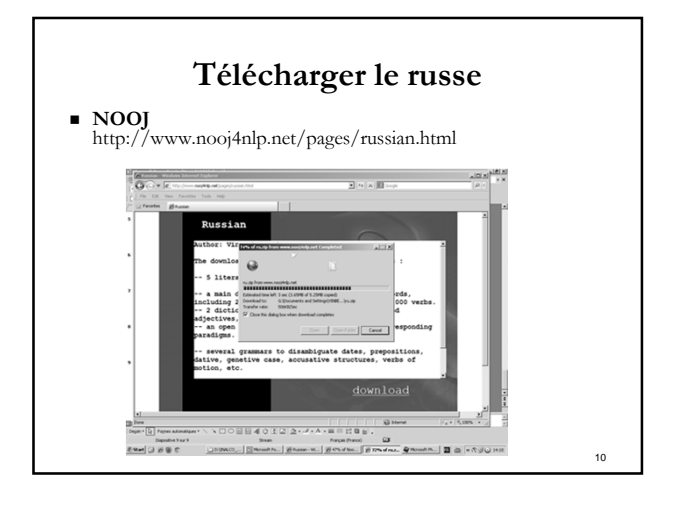

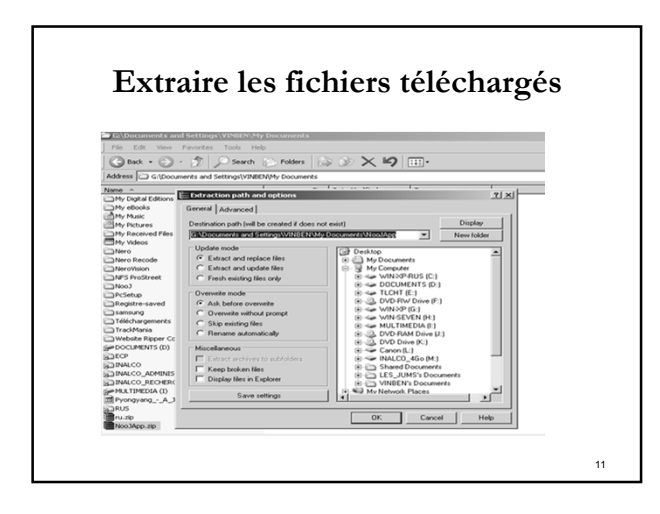

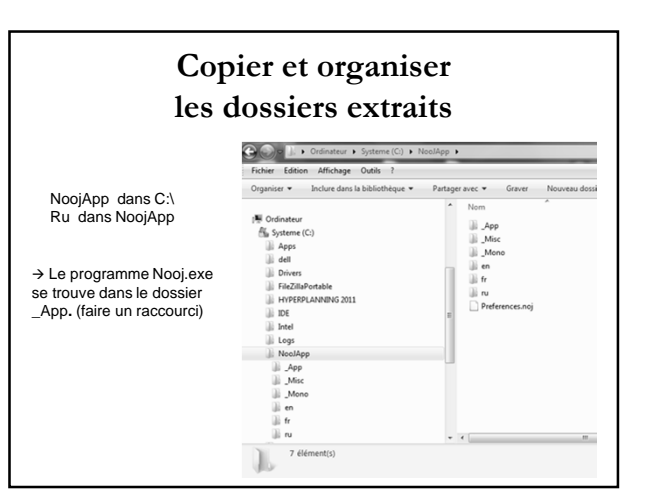

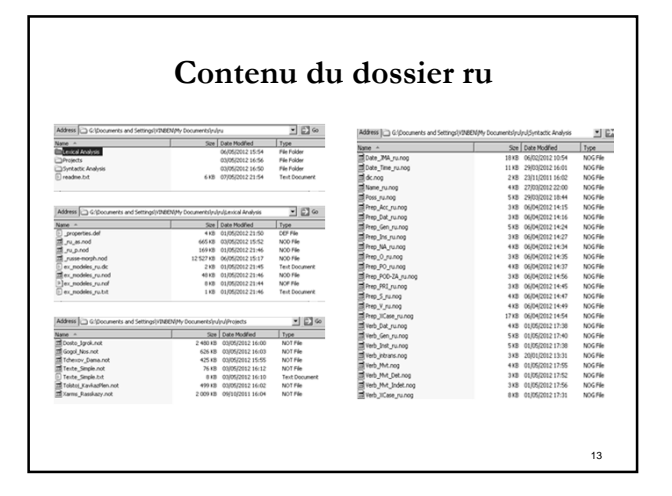

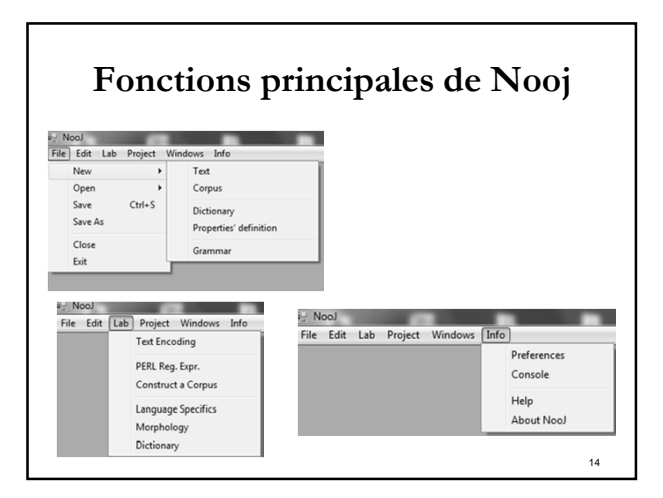

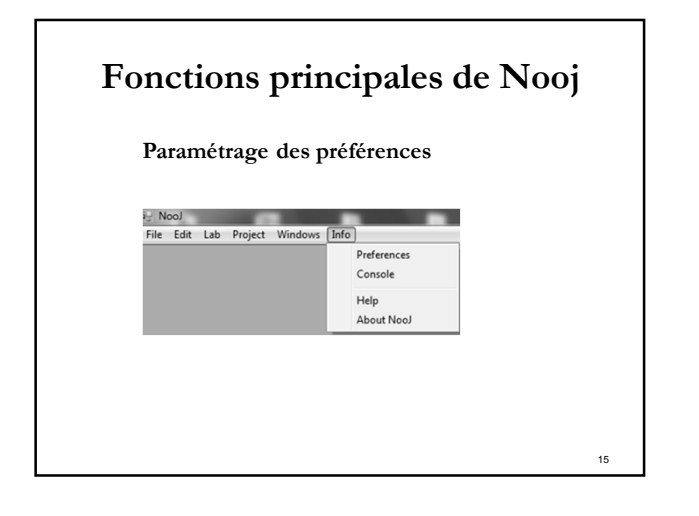

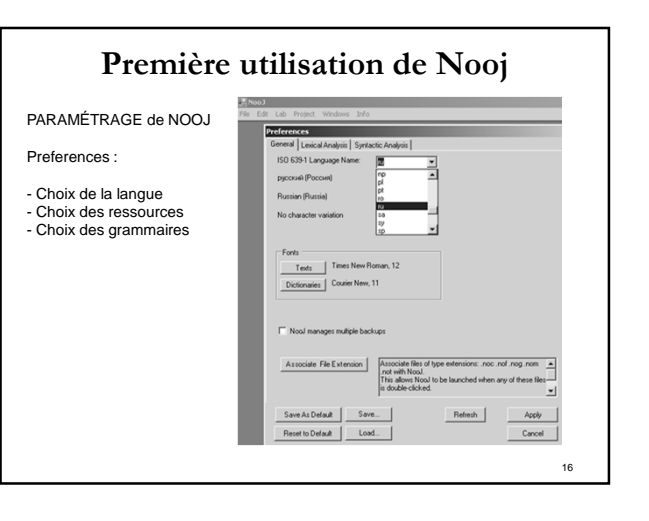

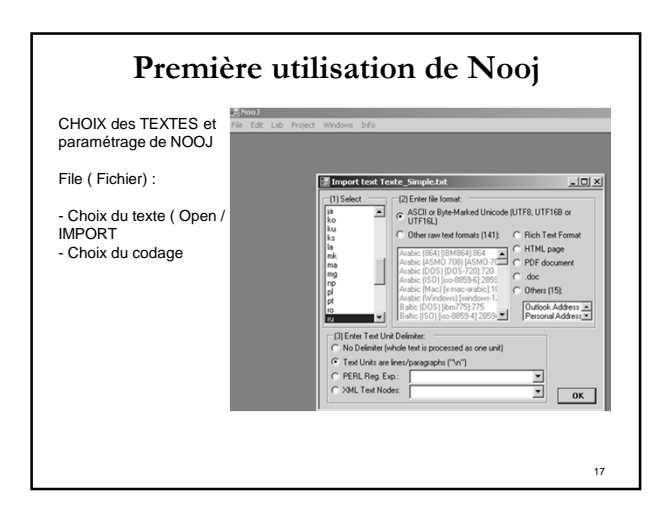

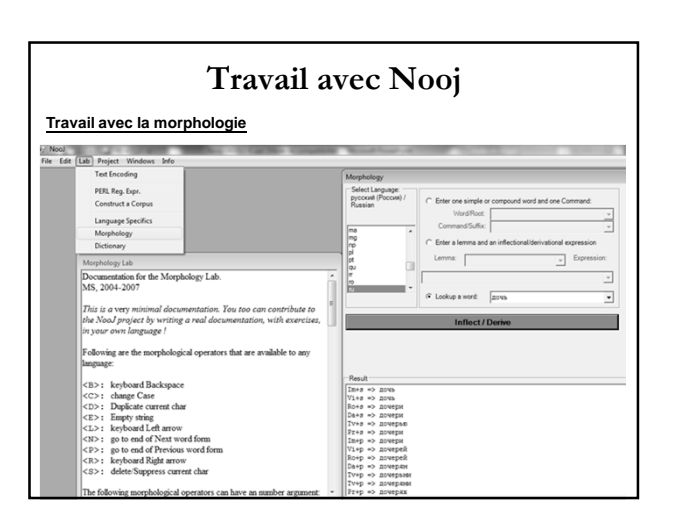

| <b>Fonctions</b><br>Travail avec u                                                    | n texte (ouvrir texte)                                           |
|---------------------------------------------------------------------------------------|------------------------------------------------------------------|
| Hite Lott Lab Project ¥<br>New →<br>Open →<br>Save Ctrl+S<br>Save As<br>Close<br>Esit | Tot<br>Corpus<br>Dictionary<br>Properties' definition<br>Grammar |
|                                                                                       | 19                                                               |

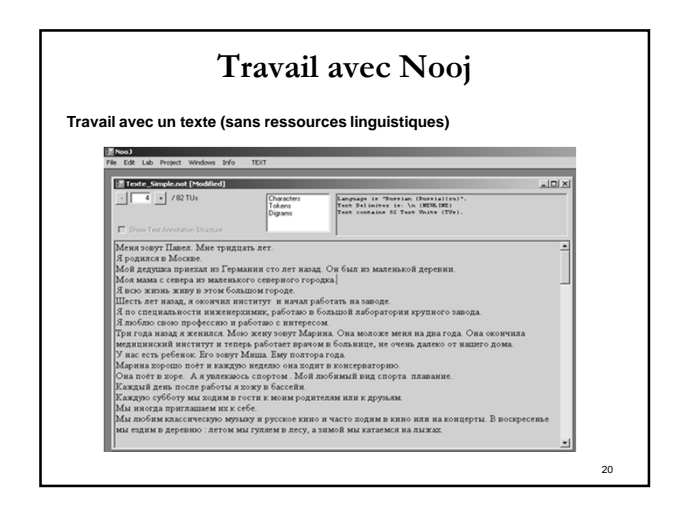

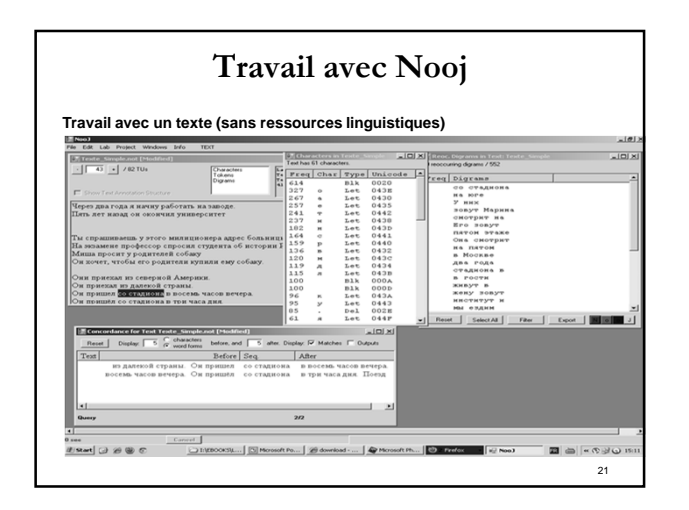

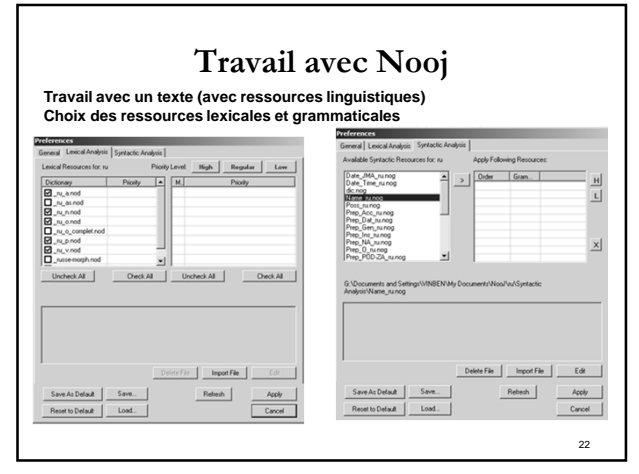

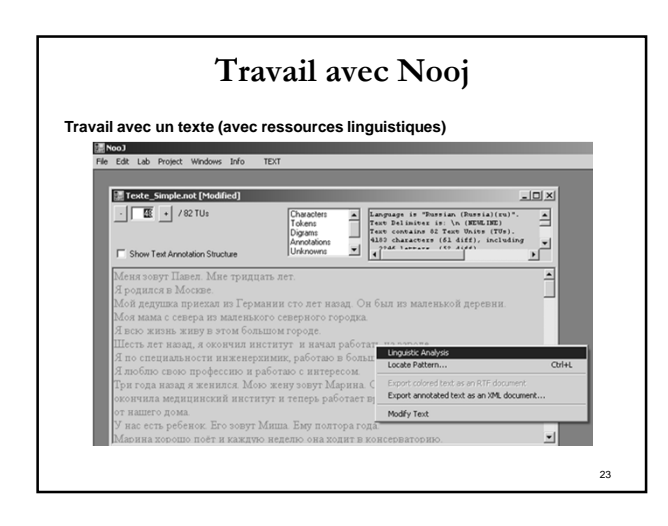

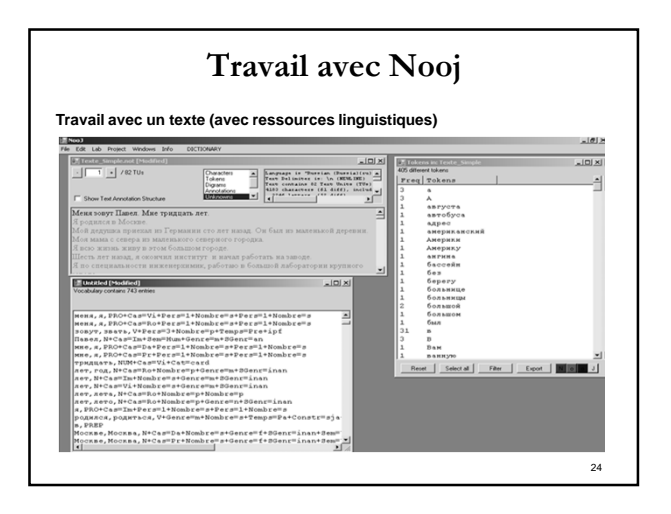

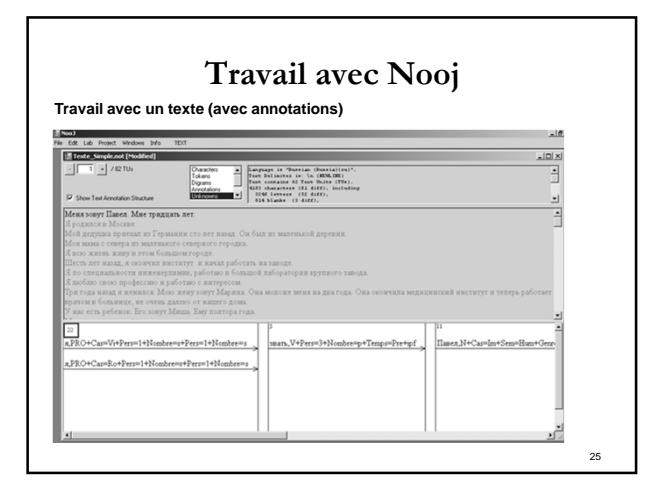

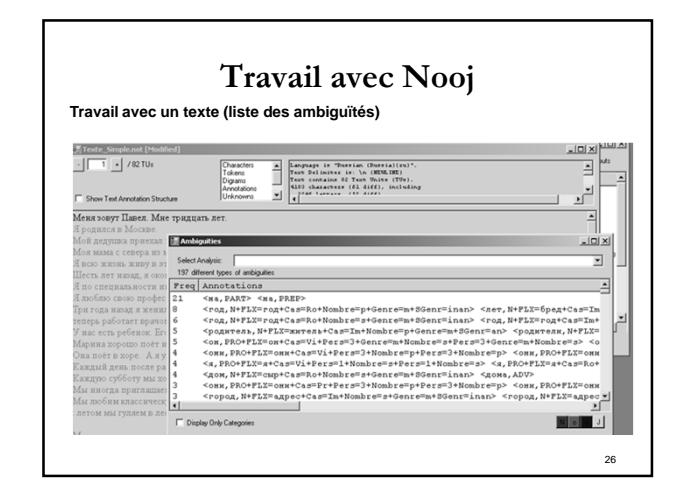

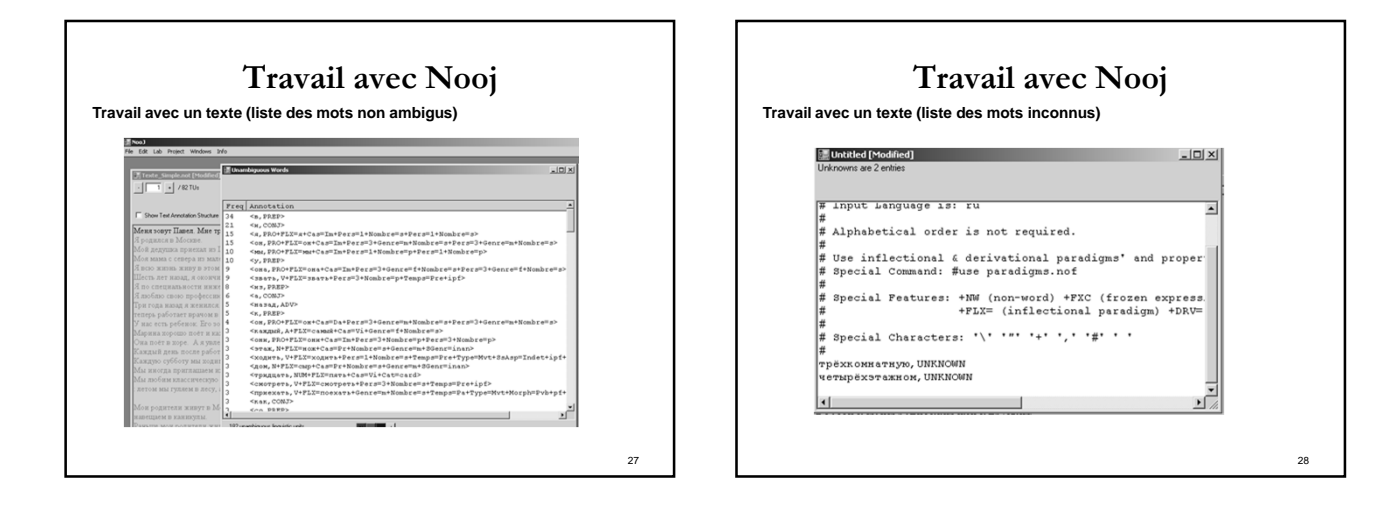

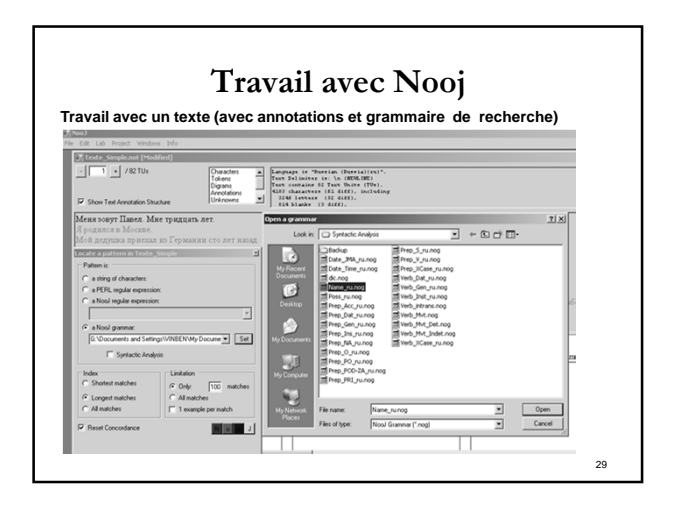

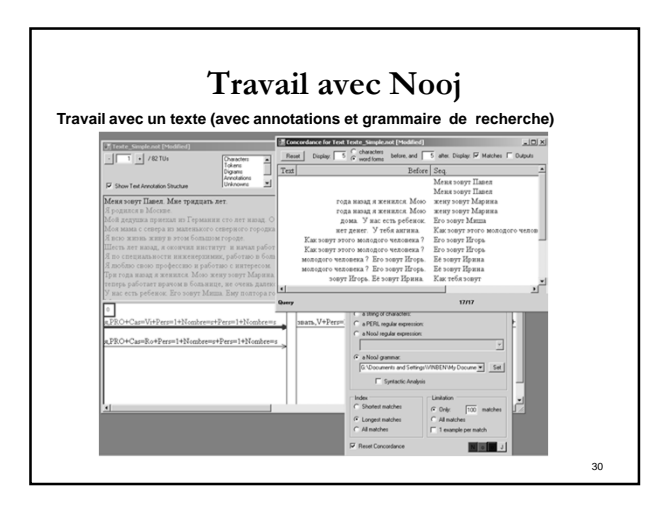

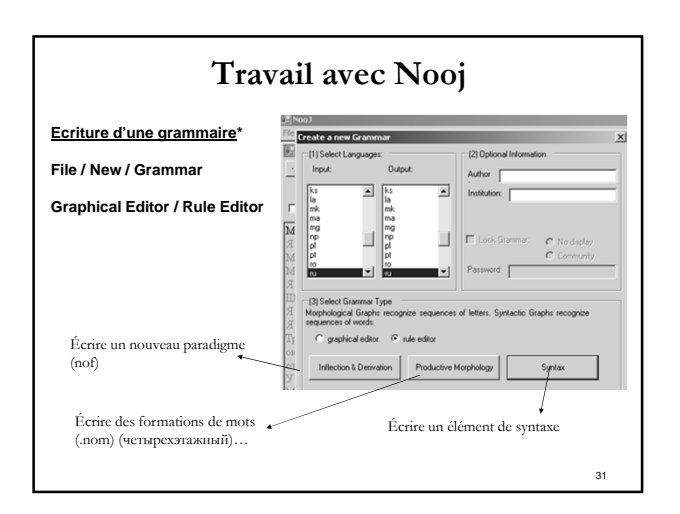

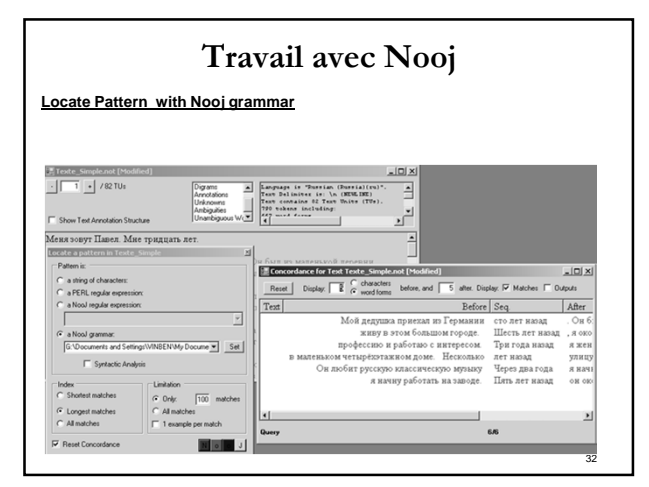

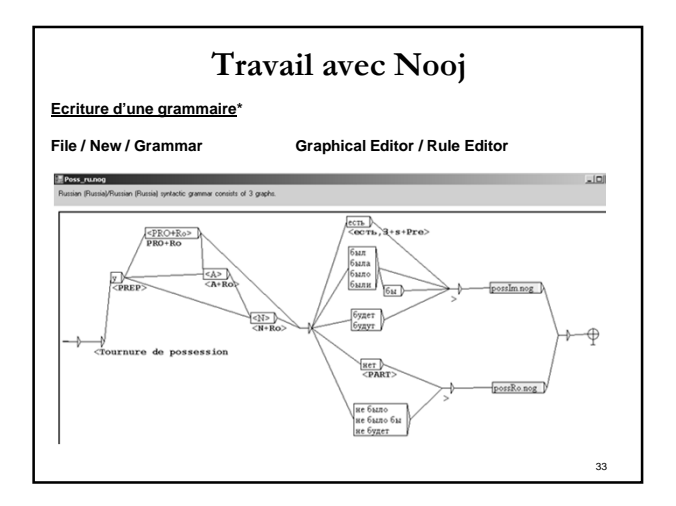

| File Edit Lab Project Windows Info                                                        |                                                                                                    |  |
|-------------------------------------------------------------------------------------------|----------------------------------------------------------------------------------------------------|--|
| Dictionary Lab                                                                            | */ Dictionary Lab                                                                                                    |  |
| Use Lab > Dictionary to :                                                                 | Enter a Non-J Dictionary file (* dic)                                                                                                    |  |
| Merge the information of two dictionarie                                                  | H 'Mes Documents'NooJ/w/Lexical Analysis'ex, modeles, ru dic                                                                                                    |  |
| Automatically produce the list of all the i<br>corresponding to a dictionary's lexical er | Edit _ Sort Prepiece Extract Extract _ Extract _ Ext                                                                       |  |
| Compile the dictionary into a binary .not texts (Compile)                                 | NooJ V3<br># Dictionary                                                                                                    |  |
| Chan hit and an Anna Anna Anna Anna Anna Anna An                                          | Tripot Language is no<br>Alphabatical order is not required.<br>The first second a derivational paradigm: and properties' definition files (,<br>"The first language is not<br>"provid means the paradigm of files (, second paradigm) the<br>"provid means of the paradigm of the second paradigm) the<br>"provid means of the second paradigm of the second paradigm<br>"provid means of the second paradigm of the second paradigm<br>"provid means of the second paradigm of the second paradigm<br>"provid means of the second paradigm of the second paradigm<br>"files of the second paradigm of the second paradigm of the<br>"files of the second paradigm of the second paradigm of the<br>"second paradigm of the second paradigm of the second paradigm<br>"second paradigm of the second paradigm of the second paradigm of the<br>"second paradigm of the second paradigm of the second paradigm of the<br>"second paradigm of the second paradigm of the second paradigm of the<br>"second paradigm of the second paradigm of the second paradigm of the<br>"second paradigm of the second paradigm of the second paradigm of the<br>"second paradigm of the second paradigm of the second paradigm of the<br>"second paradigm of the second paradigm of the second paradigm of the<br>"second paradigm of the second paradigm of the second paradigm of the<br>"second paradigm of the second paradigm of the second paradigm of the second paradigm of the second paradigm of the<br>"second paradigm of the second paradigm of the second paradigm of th |  |
|                                                                                           | кодитек, 'ч * јр * #12/*изодите<br>Латек, 'ч * је * #12/*изодите<br>водите ка, 'ч * јр * е за *12/*изодите си<br>Одити, '1016 * #12/*оздин                                                                                                    |  |

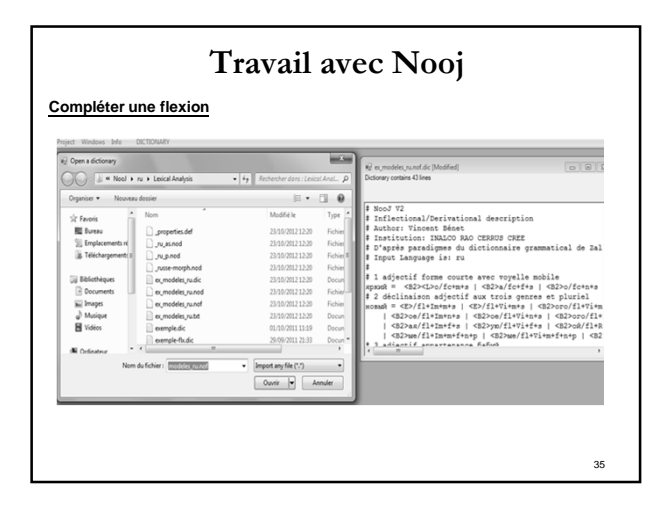

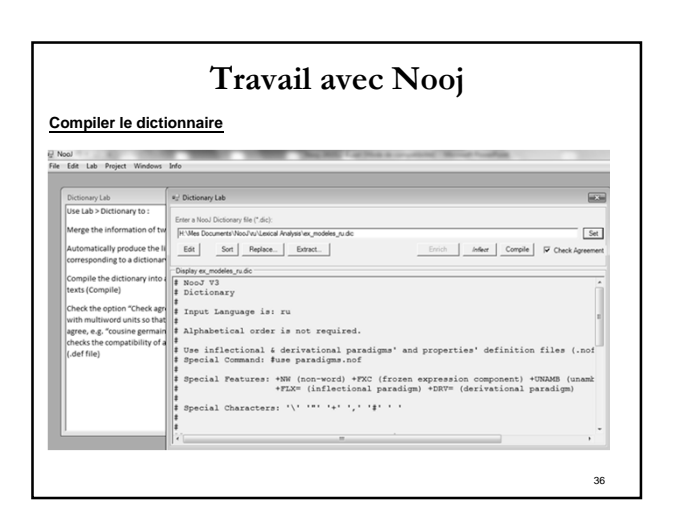